## 智慧招商管理平台

# 用户使用手册

| 1 智慧招商管理平台   | 3  |
|--------------|----|
| 1.1 系统首页     | 3  |
| 1.1.1 个人信息   | 3  |
| 1.1.2 项目投资情况 | 3  |
| 1.2 我的任务     | 4  |
| 1.2.1 待办任务   | 4  |
| 1.2.2 已办任务   | 5  |
| 1.3 项目库      | 6  |
| 1.3.1 我的项目   | 6  |
| 1.3.2 项目新增   | 6  |
| 1.3.3 项目维护   | 7  |
| 1.3.4 项目信息   | 8  |
| 1.3.5 项目管理   | 9  |
| 1.4 客商库      | 9  |
| 1.4.1 客商管理   | 9  |
| 1.5 招商载体库    | 10 |
| 1.5.1 载体管理   | 10 |
| 1.6 政策库      | 11 |
| 1.7 接待拜访     | 11 |
| 1.8 统计报表     | 12 |
| 1.9 基础信息     | 12 |
| 1.10 系统管理    | 12 |

## 1 智慧招商管理平台

智慧招商管理平台

①浏览器打开 <u>http://ip:5970/wise\_investment\_ms/</u> 登录系统后进入
 ②点击"登录"进入招商管理平台

# 

#### 1.1 系统首页

## 1.1.1个人信息

工作人员登录系统后,可以查看登录用户的姓名、所属部门、所属科室、跟进项目数。

| 智慧招商管理平台     |              |  | ¢ |
|--------------|--------------|--|---|
| 系统管理员<br>江门市 | <b>郑庆</b> 抱灭 |  |   |
| 金 一、系統首页     | 系统管理员        |  |   |
| 目二、任务中心 、 、  | ۵.<br>۱۳     |  |   |

## 1.1.2项目投资情况

按照不同的项目状态、投资总额情况,统计各市区的项目个数及投资总额。

#### 第 3 页 共 13页

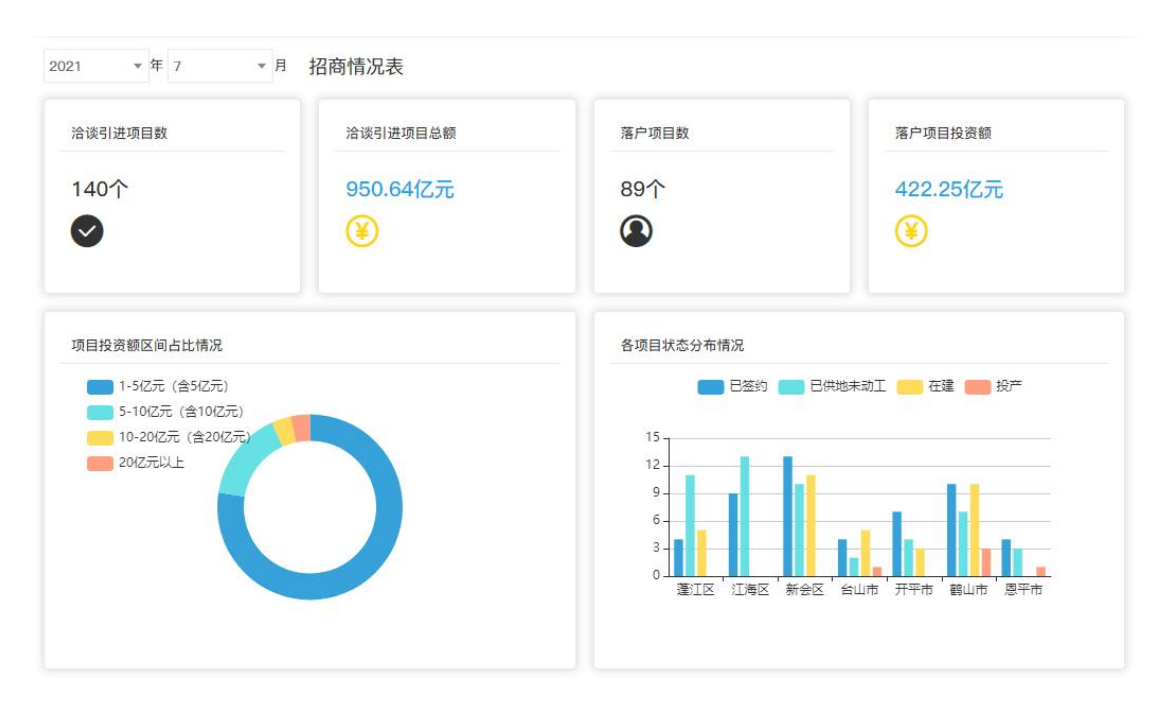

| 智慧招商管理平台                                                                                         |                                                  |          |           |                         |               |
|--------------------------------------------------------------------------------------------------|--------------------------------------------------|----------|-----------|-------------------------|---------------|
| 系统管理员                                                                                            | 系统盖页                                             |          |           |                         |               |
| <ul> <li></li></ul>                                                                              | 系统首要员<br>江门市           2022-06         日 招商情况项目表 |          |           |                         |               |
| 目 六、统计报表 ·                                                                                       | 引进项目数                                            | 引进项目总额   | 落户项目数     | 落户项目投资额                 |               |
| <ul> <li>目 五、引进項目</li> <li>□ 七、接待拜坊</li> <li>□ 日、、招商载体</li> <li>○</li> <li>□ 日 九、政策管理</li> </ul> | 0 🕆 🕑                                            | 0 (Z元 3) | 0 个       | • 亿元                    | ۲             |
| □ +、设置 *<br>目 基础信息 *                                                                             | 项目投资额区间占比情况                                      |          | 各项目状态分布情况 |                         |               |
| (1) 系统破理 ~                                                                                       |                                                  |          |           | 激活 Window<br>earplane w | S<br>Vindows, |

#### 1.2 我的任务

## 1.2.1待办任务

待办任务中显示本用户所有待办的任务列表,点击任务标题进入办理页面

| 知转切亦等理证公             | -                    |                              |                                       |      | A (  | ා ස             |
|----------------------|----------------------|------------------------------|---------------------------------------|------|------|-----------------|
| 皆急招向官理十百             |                      |                              |                                       |      |      | 9 <del>\$</del> |
| 系统管理员                | 系统首页 () 待 <b>办任务</b> |                              |                                       |      |      |                 |
|                      |                      |                              |                                       |      |      |                 |
| ☆ ─、系统首页             |                      | ALL BERETTON 4, I'LCARDETTON |                                       |      |      |                 |
| 目二、任务中心 ^<br>(一)符办任务 | 上規时间: 开始日期           | → 结束日期 □ <b>按太 地交</b>        |                                       |      |      |                 |
| (二)已办任务<br>(三)本人服进项目 | 序 发送者 号              | 标题                           |                                       | 接权时间 | 流程跟踪 |                 |
| 目 三、意向项目 ·           |                      |                              |                                       |      |      | *               |
| 目四、在谈项目 👋            |                      |                              |                                       |      |      |                 |
| 目 六、统计报表             |                      |                              | ····································· |      |      |                 |
| 目 五、引进项目 ∨           |                      |                              |                                       |      |      | ÷               |
| □ 七、接待拜访             | 4                    |                              |                                       |      |      | •               |
| □ 八、招商载体 ~           |                      |                              |                                       |      |      |                 |
| 目九、政策管理 ○            |                      |                              |                                       |      |      |                 |
| □ 十、设置               |                      |                              |                                       |      |      |                 |
| 目 基础信息 >             |                      |                              |                                       |      |      |                 |
| 回 系统管理               |                      |                              |                                       |      |      |                 |
|                      |                      |                              |                                       |      |      |                 |
|                      |                      |                              |                                       |      |      |                 |

## 1.2.2已办任务

已办任务中显示本用户所有已办理的任务、已阅读的消息。 点击任务标题,查看任务详情

| 智慧招商管理平台                                       | Ξ  |           |          |             |        |     |     |      |  |      | ۵    | 0 | ۲ |
|------------------------------------------------|----|-----------|----------|-------------|--------|-----|-----|------|--|------|------|---|---|
| 系统管理员<br>江门市                                   | 系統 | 補页 (-     | -)待办任务   | (二) 已办任务    |        |     |     |      |  |      |      |   |   |
|                                                | 1. | 、在读项目上报已办 | 2、项目评审已办 | 3、项目备案已办 4、 | 下发填报已办 |     |     |      |  |      |      |   |   |
| <ul> <li>目二、任务中心 ^</li> <li>(一)待办任务</li> </ul> |    | 上报时间      | : 开始日期   | → 結束日期      | 8      | HER | HT. |      |  |      |      |   |   |
| <ul><li>(二)已办任务</li><li>(三)本人間进項目</li></ul>    |    | 序号        | 发送者      |             |        |     | 标题  |      |  | 接收时间 | 流程跟踪 |   |   |
| 目三、意向項目                                        |    |           |          |             |        |     |     |      |  |      |      |   |   |
| 目四、在谈项目                                        |    |           |          |             |        |     |     |      |  |      |      |   |   |
| 目 六、统计报表                                       |    |           |          |             |        |     |     | (无数据 |  |      |      |   |   |
| 目 五、引进項目                                       |    |           |          |             |        |     |     |      |  |      |      |   |   |
| 🗆 七、接待拜访 🗠                                     |    | <         |          |             |        |     |     |      |  |      |      | Þ |   |
| 目 八、招商载体 👋                                     |    |           |          |             |        |     |     |      |  |      |      |   |   |
| 目 九、政策管理                                       |    |           |          |             |        |     |     |      |  |      |      |   |   |
| □ 十、设置 🌱                                       |    |           |          |             |        |     |     |      |  |      |      |   |   |
| 目基础信息 ~                                        |    |           |          |             |        |     |     |      |  |      |      |   |   |
| Ⅲ 系统管理                                         |    |           |          |             |        |     |     |      |  |      |      |   |   |
|                                                |    |           |          |             |        |     |     |      |  |      |      |   |   |

#### 1.3 项目库

## 1.3.1我的项目

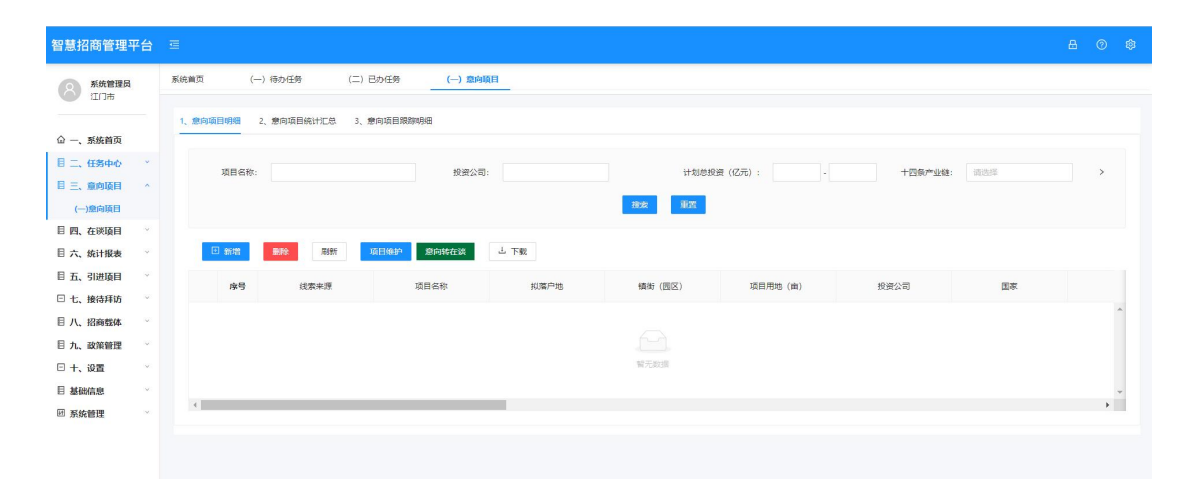

①过滤区:根据输入数据或筛选的条件搜索对应项目

②功能区:可进行项目添加、项目维护、导出筛选结果、查看项目信息、上报项目、收藏项目

③列表区:展示项目信息及进展情况,查看项目基本信息,也可以打开并查看项目详细信息,包括项目的详细基础信息以及最近一次的项目进展更新内容。

1.3.2项目新增

| *线索来源:   |         |    |               |          |             |                      |             |              |
|----------|---------|----|---------------|----------|-------------|----------------------|-------------|--------------|
| *项目名称-   |         |    | 10夜白袖-        | 35,412   | 續街 (同区) ・   |                      | 15月月110(声)· |              |
|          |         |    | 190.967 - 20. | 89,220 年 |             | Come Densatz         |             |              |
| "投資公司:   |         |    | 所在地:          |          |             | 66月 <b>年:</b> 1月15日年 | 南新技术企业:     |              |
| *投资内容:   |         |    | *计划总投资(亿元):   | 0-500    | 预计达产产值(亿元): |                      | 预计达产税收(万元): |              |
|          |         | 11 |               |          |             |                      |             |              |
| *行业分继·   | 请选择行业分类 |    | 行业类别:         |          |             | 十四条产业链:              |             |              |
| 13223 ×- |         |    | 工业类项目:        |          |             | 五大新兴产业:              |             |              |
| 企业联系人:   |         |    | 电话:           |          | 录入人:        | 系统管理员                | 录入时间:       | 2022-06-07 📋 |
| 跟踪记录     |         |    |               |          |             |                      |             |              |
|          |         |    |               |          |             |                      |             |              |
|          |         |    |               |          |             |                      |             |              |

①点击"上报在谈项目"按钮,打开空白项目主表

第6页共13页

|                  | 意政务<br>GOVERNMENT | 门户 日常办公 江门招商 业务拔 | 同 应用集成 项目管理                                                                                                    |                                       |               | 💌 🐮 🌘                                |
|------------------|-------------------|------------------|----------------------------------------------------------------------------------------------------|---------------------------------------|---------------|--------------------------------------|
|                  | Q                 | 🚯 (一)在谈项目库       |                                                                                                    | 1、在谈项目明细                              | 2、在谈项目统计汇总    | 3、在谈项目上报情况统计                         |
| 江门招商             |                   | 1、在谈项目明细 上报在谈项目× |                                                                                                    |                                       | _             |                                      |
| 一、系統首页           | -                 |                  |                                                                                                    |                                       | 打印 作废         | 保存 提交项目                              |
| 二、任务中心           | -                 |                  |                                                                                                    |                                       |               |                                      |
| 三、意向项目           | -                 |                  | 访日                                                                                                    | 主表                                    |               |                                      |
| 四、在谈项目           |                   |                  | ~ .                                                                                                    | <b>L</b> 4X                           |               |                                      |
| <b>嘂 (一)在谈项目</b> |                   | 基本信息维护日志         |                                                                                                    |                                       |               |                                      |
| 五、引进项目           | -                 | 1001             | and the second second |                                       |               |                                      |
| 六、接待拜访           | -                 | 坝日名称*            | 坝日首氯让名称                                                                                                    | 坝日省氯亚号                                |               |                                      |
| 七、统计报表           | -                 | 项目落户地* 蓬江区 × ▼   | 續街(园区) * 请选择 ▼                                                                                                    | 园区*                                   | 三区并进库         |                                      |
| 八、招商豊体           | ÷.                | *                | 新増/増资 * 新増 ×                                                                                                    | • 内资/外资 (合资) *                        | 请选择           |                                      |
| h 政策管理           | -                 |                  | 计创户投资(7元)*                                                                                                    | 要计会成投资(万元)                            |               | +) 库纳计(万元)                           |
| 十 丰富知度           |                   | 投资内容             | FT AGAADGAC(IED/G)                                                                                                    |                                       | Ard F         |                                      |
|                  |                   |                  | 当年计划投资(万元)*                                                                                                    | 当年完成投资(亿元)                            | 当年            | 『入库统计(万元)                            |
| ┬─、谜 直           |                   |                  | 项目用地(亩) *                                                                                                    | 预计达产产值(亿元)                            | 预计            | 计达产税收(万元) 0                          |
|                  |                   | *                |                                                                                                    | 制造美项目 否                               | ★ 十四条产业链      |                                      |
|                  |                   | 行业分类             | 请选择                                                                                                    |                                       | 五十新兴产业        |                                      |
|                  |                   |                  |                                                                                                    | TTOOL H                               | 110 000 0 11  |                                      |
|                  |                   | *                | 项目状态* 请选择                                                                                                    | ▼ 在谈                                  |               | <ul> <li>上传相关凭</li> <li>证</li> </ul> |
|                  |                   | 项目进展             | 签订协议 否 × ▼ 签订合同 否                                                                                                    | × ▼ 办理备案证 否                           | × * 施工许可证 否 × | 名称                                   |
|                  |                   |                  | 参加活动签约仪式 否 × ▼ 投产时                                                                                                    | i i i i i i i i i i i i i i i i i i i |               |                                      |
|                  |                   | *                | 所在地 * 中国 × ▼ * 请选择                                                                                                    | ♀ ▼ * 请选择                             | ▼ 品牌* 请选择     | 高新技术企业                               |
|                  |                   | 投资者              | <b>新花冊</b> 連次係 · · · · · · · · · · · · · · · · · · ·                                                                                                    | 7 - 油洪杯                               |               | 喜新祥子小小                               |

②项目信息采集表中填写项目信息

## 1.3.3项目维护

| 系統面理         系統面型         系統面型         (一) 命約任务         (二) 型約項目         (一) 企業規則 |      |   |
|-----------------------------------------------------------------------------------|------|---|
| 1、在該項目明確     2、在該項目就出工会       〇一、新統範页                                             |      |   |
|                                                                                   |      |   |
|                                                                                   |      | > |
| 目三、第月版目 ~<br>目 四、在5月1日 ~                                                          |      |   |
| (一)在時期日<br>(二)项目停前期期 项目预用 项目操作 新社代出版目 山下戦 制作                                      |      |   |
| (二)项目鉴量排标                                                                         |      |   |
| 日、 统计报表                                                                           | 投资计划 |   |
| 目 五、引进項目 ~                                                                        |      |   |
| 日 4. 機術理防 ~ ~                                                                     |      | * |
|                                                                                   |      |   |
| 日 九, 政策管理 ダ 新元初日                                                                  |      |   |
| 日十. 遊瀬 🛛 🗠                                                                        |      |   |
|                                                                                   |      | + |
| 题系统抽理 👋                                                                           |      |   |

#### ①勾选需要进行的维护的项目

② 点击"项目维护"按钮,打开项目维护主表

|                | 🔍 🕑 (一)在谈项目库   |                      |                               |            |                          |     |            |                            | 1,  | 在读项目明细 2、  | 在读项目统计汇总   | 3、在读项目上: | 报情况想 |
|----------------|----------------|----------------------|-------------------------------|------------|--------------------------|-----|------------|----------------------------|-----|------------|------------|----------|------|
| 口招商            |                | COLUMN TO AN AD AD   |                               |            |                          |     |            |                            | -   |            |            |          |      |
| 系统首页           | T. TEMOTETHINE | SULUEP: X            |                               |            |                          |     |            |                            |     |            |            |          | 19   |
| 任务中心           |                |                      |                               |            |                          |     |            |                            |     |            |            |          |      |
| <b>意</b> 向项目 - |                |                      |                               |            |                          |     | 位于主        |                            |     |            |            |          |      |
|                |                |                      |                               |            |                          | 坝日维 | r±æ        |                            |     |            |            |          |      |
|                | 基本信息           | 6 维护日志               |                               |            |                          |     |            |                            |     |            |            |          |      |
| 1. 建油目         |                |                      |                               |            |                          |     |            |                            |     |            |            |          |      |
| INTERN .       | 5              | 目名称                  | •                             | 项目参测证名称    |                          |     | 项目器套证号     |                            |     |            |            |          |      |
| 11-100 B       | 1              | 目落户地                 | * × *                         | 續後(國区)     | <ul> <li>1834</li> </ul> | *   | BE         |                            |     | 三区并进       |            |          |      |
|                |                |                      |                               | 新爆/電流      | <ul> <li>新增</li> </ul>   | × * | 内园/外资 (合资) | <ul> <li>内资</li> </ul>     | × * |            |            |          |      |
| 100 82.19      |                | ( <b>孝士</b> 句        |                               | 计划总投资(亿元)  | • 1.00                   |     | 累计完成投资(万元) |                            |     | 累计入库统计(万元) |            |          |      |
|                |                | 1947 9 <del>98</del> |                               | 当年计划投资(万元) | •                        |     | 当年完成投资(万元) |                            |     | 当年入库统计(万元) |            |          |      |
| 家製作            | 103            |                      | Commence of the second second | 项目用地(面)    | • 30.00                  |     | 预计达产产值(亿元) |                            |     | 预计达产税收(万元) |            |          |      |
| R              |                |                      | • 其他遵證货物运输 × •                | 制造类项目      | 10                       | +   | 十四条产业链     |                            |     |            |            |          |      |
|                | e              | 129 <b>英</b>         | G-交遷活輸, 合儲和部改化× *<br>5439     | 工业类项目      | -<br>                    | Ŧ   | 五大新兴产业     |                            |     |            |            |          |      |
|                |                |                      |                               | 项目状态       | • Ela                    | × * | 参加活动签约仪式   | a.                         | × * | 投产时间       |            |          |      |
|                |                |                      | • 正在始终。                       |            | • CHEMATA                | × * |            |                            |     |            |            |          |      |
|                |                | CONTRACTOR           |                               | 签订协议       |                          | × * | 签订合同       | 香                          | × * | 上後相等文件     | THA        |          |      |
|                |                |                      |                               | の理项目操奏正    | a.                       | ×.* | の理論工作可证    | ē                          | × * | 2480001    | 86         | iin.     |      |
|                |                |                      |                               |            | <ul> <li>请选择</li> </ul>  | *   |            |                            |     |            |            |          |      |
|                | Ð              | 建公司                  | •                             | 所在地        | • i#i5/#                 | *   | 品牌         | <ul> <li>Market</li> </ul> |     | 塞斯技术企业     | • 否        | × *      |      |
|                | 1005           |                      |                               |            | • 1835#                  |     |            |                            |     |            |            |          |      |
|                |                |                      |                               |            | 请选择                      | ٣   | 1000       |                            |     |            |            |          |      |
|                |                |                      |                               | 附在地        | 请送祥                      |     | 65/m       | 诸这样                        | *   | 高新技术企业     | <b>造活祥</b> | *        |      |

③信息填写完成后,点击"保存"

## 1.3.4项目信息

| 智慧招商管理平台                                         |                                                          |   |  |
|--------------------------------------------------|----------------------------------------------------------|---|--|
| 系统管理员 江门市                                        | 系統首页 (一) 待め任务 (二) 己の任务 (一) 意向项目 (一)在3期9月                 |   |  |
| ◇ _ 系统的态                                         | 1, 在统项目明编 2, 在领项目统计汇总                                    |   |  |
| □□、 <u>市</u> 病自风<br>目 二、 任务中心 ~                  | 上版対局: 2016-01 2022-06 日 項目名称: 項目状态: 市区):                 | > |  |
| <ul> <li>目 三、意向項目</li> <li>目 四、在谈项目 ^</li> </ul> | <b>100</b>                                               |   |  |
| (一)在谈项目<br>(二)项目评审跟踪                             | 项目规定 项目编护 新进行政权时 山下政 <b>和</b> 种                          |   |  |
| (三)项目备素跟踪<br>目 六、统计报表                            | 项目名称 追报状态 上报年度 上编月份 项目集中地 计划思线 计划用地 项目状态 项目子状态 投递公司 投递计划 |   |  |
| <ul> <li>目 五、引进項目</li> <li>□ 七、接待拜访</li> </ul>   |                                                          |   |  |
| <ul> <li>目 八、招商载体</li> <li>目 九、政策管理</li> </ul>   | 1 1 1 1 1 1 1 1 1 1 1 1 1 1 1 1 1 1 1                    |   |  |
| □ +、设置 ·<br>目 基础信息 ·                             | 4                                                        | • |  |
| 回 系统管理                                           |                                                          |   |  |

①点击勾选项目

②点击"项目预览"按钮,打开项目主表,查看项目信息

## 1.3.5项目管理

| 智慧招商管理平台                                       | e.                                           | 8 | 0 ¢ |
|------------------------------------------------|----------------------------------------------|---|-----|
| 系统管理员                                          | 系統直页 (一)待办任务 (二)已办任务 (一) <b>愈向族日</b> (一)定纳项目 |   |     |
|                                                | 1、整向項目時間 2、慶中項目統计汇性 3、慶中項目期時時間               |   |     |
| 目二、任务中心 、                                      | 項目名称: 投资公司: 计划总投资 (亿元): - +四条产业组: 浏选员        |   | >   |
| E 三、意向项目 ^<br>(一)意向项目                          | 122 B2                                       |   |     |
| 目 四、在谈项日 ·<br>目 六、统计报表 ·                       |                                              |   |     |
| <ul> <li>□ 五、引进项目</li> <li>□ 七、接待拜访</li> </ul> | ▲号 经要申据 项目名称 拟藻产地 蜂歌(国区) 项目形地(曲) 投册公司 国家     |   |     |
| 目 八、招商载体 ·                                     |                                              |   | ^   |
| 日十、设置                                          | 10000000000000000000000000000000000000       |   |     |
| <ul> <li>目 基础信息 ~</li> <li>田 系统管理 ~</li> </ul> | -                                            |   | ×   |
|                                                |                                              |   |     |

①项目添加:项目信息表填写、发送部门初审

②项目维护:填写项目进度及维护项目信息,保存、暂缓、终止、状态调整、解除暂缓

③导出:导出项目库项目列表

④条件搜索

⑤项目信息查看:查看项目信息

#### 1.4 客商库

#### 1.4.1客商管理

系统提供客商管理功能,由招商管理人员负责客商的新增、修改、删除等信 息维护工作。

客商信息包括但不限于公司名称、统一社会信用代码、注册地址、企业性质、 企业类型、法人代表、所属行业、注册资本、备注、客户级别等信息。

支持信息导出、关键字查询。

| <ul> <li>         各商编码         新建         刷新         客商编码         名商编码         名商编码         名商编码         1         1         2         6         6         6         6         7         8         8         7         8         8         8         8         8         9         9         9         1         1         1         1         1         1         1         1         1         1         1         1         1         1         1         1         1         1         1         1         1         1         1         1         1         1         1         1         1         1         1         1         1         1         1         1         1         1         1         1         1         1         1         1         1         1         1         1         1         1         1         1         1         1         1         1         1         1         1         1         1         1         1         1         1         1         1         1         1         1         1         1         1         1         1         1         1         1         1         1         1         1         1         1         1         1         1         1         1         1         1         1</li></ul> | 公司名称                      |              | 企业性质 全部 |       |        | 查询      | 重置  |
|----------------------------------------------------------------------------------------------------|---------------------------|--------------|---------|-------|--------|---------|-----|
| 新建刷新客商编码                                                                                                    | 导出筛选结果                    |              |         |       |        |         |     |
| 客商编码                                                                                                    |                           |              |         |       |        |         |     |
|                                                                                                    | <ul> <li>公司名称。</li> </ul> | 地址♀          | 企业性质。   | 企业类别♀ | 国别/地区。 | 企业同址 \$ | 邮箱。 |
| 1 201910000                                                                                                    | 02537 广东省云志压力容器制          | L            |         |       | 中国     |         |     |
| 2 201910000                                                                                                    | 02532 绿色投资推广协会            | 香港远东金融中心三十   | 商事协会    |       | 中国     |         |     |
| 3 201910000                                                                                                    | 2529 江门市昌兴关爱慈善            | 江门市江海一路83号副  | 商事协会    |       | 中国     |         |     |
| 4 🗌 201910000                                                                                                    | 02526 香港能源矿产与大宗商          | 香港湾仔轩尼诗道289号 |         |       | 中国     |         |     |

## 1.5 招商载体库

## 1.5.1载体管理

| 智慧招商管理平;             | 台   | æ    |                 |               |          |       |         |                     |      |         |      |      |      |      |      |     | ₿    | 0 |
|----------------------|-----|------|-----------------|---------------|----------|-------|---------|---------------------|------|---------|------|------|------|------|------|-----|------|---|
| 系统管理员<br>江门市         |     | 系统着页 | (一) 待死<br>2. 招商 | り任务<br>酸体分裂線计 | (二) 已め任务 | ş (-  | 一) 意向项目 | (一)在谈               | 项目   | (一)招商载体 |      |      |      |      |      |     |      |   |
| △ 一、系统首页             |     |      |                 |               |          |       |         |                     |      |         |      |      |      |      |      |     |      |   |
| 目 二、任务中心<br>目 三、意向项目 | * × | 载体名利 | ¥:              |               |          | 类别:   | 全部      |                     | × ]  | 可招商:    |      |      | 创建人: |      |      | >   |      |   |
| 目 四、在谈项目<br>目 六、统计报表 | ~   |      |                 |               |          |       |         |                     |      | 按索重责    |      |      |      |      |      |     |      |   |
| 目 五、引进項目<br>□ 七、接待拜访 | ×.  | 8158 | 服除              | BINT          | 998日 上下9 | ž     |         |                     |      |         |      |      |      |      |      |     |      |   |
| 目 八、招商载体<br>(一)招商载体  | ^   |      | 序号              | 名称            | 樂別       | 粗金(元) | 地价(元)   | 面积(m <sup>2</sup> ) | 土地编码 | 容积率     | 产业定位 | 合作方式 | 地址   | 所履园区 | 权履单位 | 联系人 | 手机号码 |   |
| 一九、政策管理              | ~   |      |                 |               |          |       |         |                     |      |         |      |      |      |      |      |     |      |   |
| □ Ⅰ、 ∞血<br>目 基础信息    | ÷   |      |                 |               |          |       |         |                     |      | 智无数据    |      |      |      |      |      |     |      | ÷ |
| 团 系统管理               | ~   | 4    |                 |               |          |       |         |                     |      |         |      |      |      |      |      |     |      |   |

①过滤区:根据输入数据或筛选的条件搜索对应载体

②功能区:可进行添加载体、删除载体、导出筛选结果

③列表区:展示载体信息及进展情况,查看载体基本信息,也可以打开并查 看载体详细信息。

#### 1.6 政策库

| 智慧招商管理平台             | ŝ      | æ       |                    |          |          |         |              |         |     |      | B  | 0 | ٢ |
|----------------------|--------|---------|--------------------|----------|----------|---------|--------------|---------|-----|------|----|---|---|
| 系統管理员<br>江门市         |        | 系统首页    | (一) 待办任务           | (二) 己办任务 | (一) 意向项目 | (一)在读项目 | (一)招南载体      | (—)政策管理 |     |      |    |   |   |
| ☆ ─、系统首页             |        | 45.00 : | 诸略入                |          | 地区:      |         |              | 信息关型:   |     | × >  |    |   |   |
| 目二、任务中心<br>目三、意向項目   | •      |         |                    |          |          |         | <b>按次</b> 重要 |         |     |      |    |   |   |
| 目 四、在谈项目<br>目 六、统计报表 | ,<br>, | \$15    | 1 <b>1979</b> 9610 | 刷新 占 下戦  |          |         |              |         |     |      |    |   |   |
| 目五、引进項目              | *      |         | 序号                 | 标题       | 地区       | 信息3     | 4型           | 发布时间    | 发布人 | 到期时间 | 附件 |   |   |
| □ ℃、接待拜访 目 八、招商载体    | ÷      |         |                    |          |          |         |              |         |     |      |    |   | ^ |
| 目 九、政策管理<br>(一)政策管理  | ^      |         |                    |          |          |         | 智无数据         |         |     |      |    |   |   |
| □ +、设置 目 基础信息        | ×<br>> | 4       |                    |          |          |         |              |         |     |      |    | • | Y |
| 回 系统管理               | ×      |         |                    |          |          |         |              |         |     |      |    |   |   |

①过滤区:根据输入数据或筛选的条件搜索对应政策

②功能区:可进行添加政策、删除政策、导出筛选结果

③列表区:展示政策信息,查看政策基本信息,也可以打开并查看政策详细信息。

#### 1.7 接待拜访

| 智慧招商管理平台                                      | E                                       |                         | £ @ \$                 |
|-----------------------------------------------|-----------------------------------------|-------------------------|------------------------|
| 系统管理员<br>江门市                                  | 系統首页 (一)待办任务 (二)已办任务 (一)意向项目            | (一)在读项目 (一)招商载体 (一)政策管理 | (一) 據诗拜访               |
| △ 一、系统首页                                      | 1、接待拜访管理 2、各市(区)相同运动录入像况表 3、招等接待拜访录入统计表 |                         |                        |
| 目二、任务中心 *                                     | 活动标题: 请输入活动标题 活动类型:                     | ✓ <b>景入人:</b> 資輸入录入人    | <b>录入部门:</b> 请输入录入部门 > |
| 目 三、意向项目                                      |                                         |                         |                        |
|                                               |                                         |                         |                        |
| 目 五、引进项目                                      | 1877 上 5872 18782                       |                         |                        |
| <ul> <li>七、接待拜访 ^</li> <li>(一)接待拜访</li> </ul> | ☑ 序号 标题 活动类型 沒                          | 話动地点 接待时间 内容            | 参与地区 客商名称 隔间人员         |
| 二》注点招商                                        |                                         |                         | *                      |
| 目八、招商载体<br>一                                  |                                         |                         |                        |
| 目 九、政策管理                                      |                                         | 智无数据                    |                        |
| 日 十、设置                                        |                                         |                         | *                      |
| 目 基础信息                                        | e.                                      |                         | •                      |
| 四 糸筑管理 🌱                                      |                                         |                         |                        |

①过滤区: 根据输入数据或筛选的条件搜索对应接待拜访活动

②功能区:可进行添加接待拜访活动、删除接待拜访活动、导出筛选结果

③列表区:展示接待拜访活动信息,查看接待拜访活动基本信息,也可以打 开并查看接待拜访活动详细信息。

## 1.8 统计报表

| 智慧招商管理平台           | E            |                                |               |              |          |         |               |             |         |         |        |        |         | ₿ (  | D 🕸 |
|--------------------|--------------|--------------------------------|---------------|--------------|----------|---------|---------------|-------------|---------|---------|--------|--------|---------|------|-----|
| 系统管理员<br>江口市       | 系统首页         | (一) 待办任务                       | ( <u></u> ) ē | 己カ任务         | (一) 意向项目 | (一)在淤墒目 | 8 (—)         | 2商製体        | (一)政策管理 | (一)接待拜访 | ()     | 接上报时间  |         |      | _   |
|                    | 上报时间         | : 开始年份                         | → 结束年份        | 8            | 统计方式: 1  | 安实时统计   |               | 市(区):       |         | ∨ 投资    | 額(亿元): | -      |         | >    |     |
| △ 一、系统首页 目 二、任务中心  | 26 <u>86</u> |                                |               |              |          |         |               |             |         |         |        |        |         |      |     |
| 目三、意向项目            |              |                                |               |              |          |         |               |             |         |         |        |        |         |      |     |
| 目四、在谈项目            | 上 下載         | ▲ Fm 2022 - 2022引进项目统计表(按上报时间) |               |              |          |         |               |             |         |         |        |        |         |      |     |
| (一)按上报时间           |              |                                |               |              | 日本       | 的项目     |               | 已供她来动工项目    |         |         |        |        |         |      |     |
| (二)技市(区)           | 序号           | 市(区)                           |               |              | 已签约将     | 明地描标    | 已有摧砺待供地 已供地待开 |             | 地待开工    | 藩地率     |        |        |         |      |     |
| (四)按行业分类           |              |                                | 个数            | 投资额 (亿<br>元) | 个数       | 投資額(亿   | 个数            | 投資額(亿<br>二) | 个数      | 元)      | 个数     | 投資額 (亿 |         | 个数   |     |
| (五)按来源地<br>(六)任务照照 | 1            | 2022                           | 0             |              | 0        | 707     | 0             | 20)         | 0       |         | 0      | 707    |         | 0    | -   |
| 目五、引进项目            | 2            | 2021                           | 0             |              | 0        |         | 0             |             | 0       |         | 0      |        |         | 0    |     |
| □ 七、接待拜访           | 3            | 2020                           | 0             |              | O        |         | 0             |             | 0       |         | 0      |        |         | 0    |     |
| 目九、政策管理            | 4            | 2019                           | 0             |              | 0        |         | 0             |             | 0       |         | 0      |        |         | 0    |     |
| □ +、设置 ·           | 5            | 2018                           | 0             |              | 0        |         | 0             |             | 0       |         | 0      |        |         | 0    |     |
|                    | 6            | 2017                           | 0             |              | 0        |         | 0             |             | 0       |         | 0      | 激      | 活 Windo | WS 0 |     |
|                    | 4            |                                |               |              |          |         |               |             |         |         |        |        | 可设直 以激活 |      | •   |

## 1.9 基础信息

用于设置系统菜单、权限、岗位、数据字典、流程、角色等

| 智慧招商管理平台          |   |                        |          |         |           |         |         |           |            |      |              |           |     |
|-------------------|---|------------------------|----------|---------|-----------|---------|---------|-----------|------------|------|--------------|-----------|-----|
| ☆ ── 系統首面         | ( | 二)已办任务                 | (一) 意向项目 | (一)在读项目 | (一)招商载体   | (一)政策管理 | (—)接待拜访 | (一) 按上报时间 | 组织机构       | 用户管理 | 数据字典         | 角色管理      |     |
| 日二、任务中心           | 角 | 色管理                    |          |         |           |         |         |           |            |      |              |           |     |
| 目三、意向項目           |   | 80'āk                  |          |         |           |         |         |           |            |      | 角色名称或者       | 角色编码      | 搜索  |
| 目六、统计报表           |   | 的主编号                   |          |         | 角色名称      |         |         |           | 备注         |      |              |           |     |
| 目 五、引进項目 □ 七、接待理防 |   | eader                  |          |         | 领导组       |         |         |           | 领导组        |      | 9400         | 删除        |     |
| 目八、招商载体           |   | vorker                 |          |         | 工作人员组     |         |         |           | 工作人员组      |      | 编辑           | 删除        |     |
| 目 九、政策管理          | E | Bureau                 |          |         | 江门市商务局    |         |         |           | 江门市商务局     |      | 调制           | 删除        |     |
| □ +、设置            | 1 | DistrictLeader         |          |         | 各市(区)领导   |         |         |           | 各市(区)领导    |      | 總續           | 删除        |     |
| 目 基础信息            |   | DistrictBureau         |          |         | 各市(区)招商人员 |         |         |           | 各市(区)招商人员  |      | 编辑           | 删除        |     |
| 组织机构用户管理          | 9 | StreetAttract          |          |         | 續衛(國区)招商人 | 员       |         |           | 镇街(园区)招商人员 |      | 调制           | 删除        |     |
| 角色接权              | F | ProjectDepartmentRevie | ewer     |         | 项目评审相关部门  | 入民      |         |           |            |      | 编辑           | 删除        |     |
| 角色管理              | J | lointConferenceOffice  |          |         | 江门市招南联席会  | 的政办公室人员 |         |           |            |      | 網網           | 删除        |     |
| 数据字曲              | F | ProjectReportAuditor   |          |         | 项目报备审核人   |         |         |           |            |      | 编辑           | 删除        |     |
| 菜单管理<br>日志权限管理    | 5 | SUPER                  |          |         | 系統管理员     |         |         |           | 系統管理员      |      | <b>35</b> 88 | 删除        |     |
| 数据权限控制<br>流程列表    |   |                        |          |         |           |         |         |           |            |      | 激活 Wind      | dows      |     |
| 回 系统管理            |   |                        |          |         |           |         |         |           |            |      | 转到"设置"以源     | 旗活 Windov | VS. |

## 1.10 系统管理

可以对操作日志进行管理

| 智慧招商管理平  | F台 |          |         |         |         |         |           |      |      |      |      |      |    |  |
|----------|----|----------|---------|---------|---------|---------|-----------|------|------|------|------|------|----|--|
| 系统管理员    |    | (一) 意向项目 | (一)在谈项目 | (一)招商载体 | (一)政策管理 | (一)接待拜访 | (一) 按上撥时间 | 组织机构 | 用户管理 | 数据字典 | 角色管理 | 操作日志 |    |  |
|          |    |          |         |         |         |         |           |      |      |      |      |      |    |  |
| ① 一、系统首页 |    | 搜索       | 日忠祭出    | 全字段搜索:  |         |         |           |      |      |      |      |      |    |  |
| 目二、任务中心  | *  |          | 序号      | 寄体      | 主体      | 操作内容    |           | 类型   | 地点   |      | 操作时间 |      | 结果 |  |
| 目 三、意向項目 | Ŷ  |          |         |         |         |         |           |      |      |      |      |      |    |  |
| 目 四、在读項目 | ×  |          |         |         |         |         |           |      |      |      |      |      |    |  |
| 目 六、焼汁服表 | ×  |          |         |         |         |         |           |      |      |      |      |      |    |  |
| 目 五、引进項目 | ×  |          |         |         |         |         | 智无数据      |      |      |      |      |      |    |  |
| 🗆 七、接待拜访 | ×  |          |         |         |         |         |           |      |      |      |      |      |    |  |
| 目八、招商载体  | ×  |          |         |         |         |         |           |      |      |      |      |      |    |  |
| 目 九、政策管理 | ×  |          |         |         |         |         |           |      |      |      |      |      |    |  |
| 🗆 十、设置   | ×  |          |         |         |         |         |           |      |      |      |      |      |    |  |
| 目 基础信息   | Χ. |          |         |         |         |         |           |      |      |      |      |      |    |  |
| 国 系统管理   | ^  |          |         |         |         |         |           |      |      |      |      |      |    |  |
| 操作日志     |    |          |         |         |         |         |           |      |      |      |      |      |    |  |
|          |    |          |         |         |         |         |           |      |      |      |      |      |    |  |
|          |    |          |         |         |         |         |           |      |      |      |      |      |    |  |
|          |    |          |         |         |         |         |           |      |      |      |      |      |    |  |